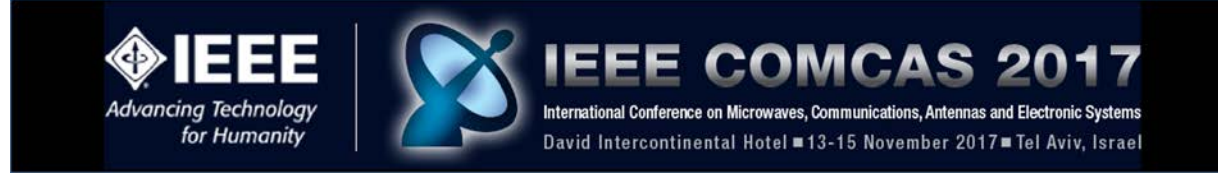

# **COMCAS 2017** Author Instructions for Summary Submission

This document provides guidance on the submission of your Summary to COMCAS 2017. The deadline for Summary submissions is 20 May 2017. The COMCAS 2017 Editorial Staff has the right to reject all papers submitted after this date.

## **1. Summary Submission**

Summaries can be submitted as a two to six page free-form text with supporting graphics and data, or as a full paper manuscript (also 2 to 6 pages in length) conforming to the COMCAS 2017 full paper format. Authors of accepted Summaries will be requested to submit a final manuscript conforming to the COMCAS 2017 full paper template. This manuscript will be published in the IEEE COMCAS 2017 Proceedings, which will be made available through *IEEE Xplore*<sup>®</sup> Digital Library.

For those preferring to initially submit a full manuscript in lieu of a free-form text Summary, templates are provided to lay out the full paper manuscript in letter size  $8.5 \times 11$ " or in A4 297  $\times$  210mm formats (click links in the Authors Instructions web page to obtain the templates). LaTex instructions are also provided.

Please note the following requirements:

- 1. Submit all Summaries to the COMCAS 2017 Summary Submission Web Site (link below) for consideration as a full paper or poster. Authors desiring to submit more than one Summary must repeat the Summary submission process.
- 2. File format must be PDF. This will be the only format accepted.
- 3. Limit the submitted document to 10-Megabyte file size, 2 to 6 pages for the short summary or for the full paper. *These limits will be strictly enforced*.
- 4. Be sure to supply all requested information in the Summary submission process (link provided below).
- 5. Summaries must be written in English.
- 6. Summaries may be submitted in one or two column format.
- 7. Summary title, authors, and their affiliations should be clearly stated at the beginning of the document text. This information will also be entered into the Summary submission system.
- 8. All submitted summaries will be reviewed by the COMCAS Technical Program Committee to determine acceptance of each submission, and whether the submission should be presented in an oral or poster session. Authors of Summaries accepted for oral or poster presentation will be notified **on or about 3 July 2017**; notices expressing submission rejections will also be sent at this time.
- 9. COMCAS 2017 will not accept plagiarized content. This includes re-used content from an author's prior publication in a journal, conference proceeding, or earlier COMCAS event.

In submitting a Summary, authors agree that, if their paper is accepted, they will submit a full paper by 4 September 2017, and that at least one author will attend COMCAS 2017 and present the paper or poster.

Additional Information for Summary Submission

- At least one presenter from each accepted contribution should register for the COMCAS 2017 Conference in order to be included in the final program. Their full manuscript must likewise have been uploaded into the submission system for publication.
- Expenses for travel and attendance including registration fee, are the responsibility of each presenter.

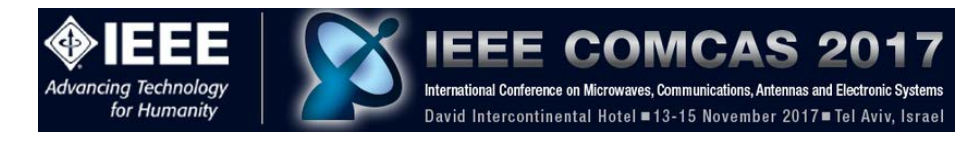

# 2. How to Submit your Final Manuscript

A complete submission requires the following actions:

- 1. Create, proofread, and check the layout of your Summary manuscript. Remember, COMCAS 2017 will allow submissions that are either a short summary of 2 to 6 pages in a free form style, or a full paper of 2 to 6 pages in length that conforms to the full paper layout for COMCAS 2017. Links to templates providing guidance on the full paper layout are provided in the Authors Instructions page of the COMCAS Website.
- 2. Convert your document to a PDF file.
- 3. Go to the COMCAS 2017 Summary Submission page (below) to input the required information and upload your Summary manuscript.

All of these actions must be completed prior to the Summary submission deadline of 20 May 2017.

## 3. Step-by-Step Instructions for Summary Submission

**NOTE:** If you are submitting more than one paper, you will need to repeat the submission process for each paper.

Summary Submissions are handled through the Editor's Assistant (EDAS) Website. To submit your Summary, please follow the steps below.

**Step 1.** Register your submission on the EDAS paper submission system. This is performed at the following link:

### https://edas.info/N23120

This link should bring you to a page that looks like this:

| Advancing Technology<br>for Humanity IEEEE COMCAS 2017<br>International Conference on Microwaves, Communications, Antennas and Electronic Systems<br>David Intercontinental Hotel = 13-15 November 2017 = Tel Aviv, Israel<br>EDAS Login for COMCAS 2017 |
|----------------------------------------------------------------------------------------------------|
| Your email address<br>Password<br>Log on<br>If you cannot remember your password, you can Creset your password.                                                                                                    |
| If you do not have an EDAS login, you can create a new account.<br>If you have difficulties, please contact help@edas-help.com. Documentation and other background information can be found here.                                                        |

Once you are at this site, you have the choice of 1) registering as a new author on the EDAS system, or 2) if you have already submitted a paper to the EDAS system for COMCAS 2017 or another conference, you may simply enter the email address and password that you already used for EDAS.

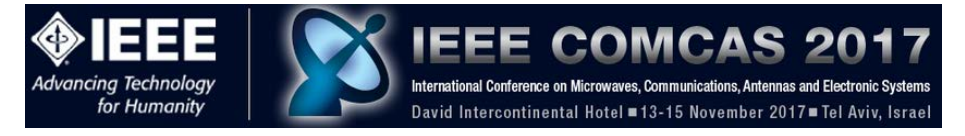

Prior users of EDAS will be able to recall their profile information for the COMCAS document submission.

If you are using EDAS for the first time, click **create a new account**. You should then see the following screen where you will fill in information about yourself (only part of the screen is shown):

| reate new account                                      | t                                                                                                |
|--------------------------------------------------------|--------------------------------------------------------------------------------------------------|
| reate a new EDAS account:                              |                                                                                                  |
| Only the fields                                        | marked with a red star (name, affliation, country, email, status) are required. You may skip all |
| other input fiel                                       | ds.                                                                                              |
| Name                                                   |                                                                                                  |
| *Title                                                 | Prof.                                                                                            |
| First name (please spell<br>out, i.e., Jane instead of | John                                                                                             |
| Middle initial if any                                  |                                                                                                  |
| *Last name (mixed case.                                | 1                                                                                                |
| i.e., Smith instead of<br>SMITH)                       | Doe                                                                                              |
| Suffix, such as Jr. or III                             |                                                                                                  |
| Affiliation                                            |                                                                                                  |
| *Status (for statistics)                               | Academia (faculty, postdoc,, other than student)                                                 |
| *Current affiliation (e.g.,                            |                                                                                                  |
| do NOT include street                                  | University of the East                                                                           |
| address or country                                     |                                                                                                  |
| Additional affiliation                                 |                                                                                                  |
| (e.g., XYZ Company)                                    |                                                                                                  |
| affiliation, if different                              | V                                                                                                |
| (rarely used)                                          |                                                                                                  |
| Job title (e.g., Associate                             |                                                                                                  |
| Wizard, Research                                       |                                                                                                  |
| assistant)                                             |                                                                                                  |
| Department                                             |                                                                                                  |
| Mailing address                                        |                                                                                                  |
| Room                                                   | 202                                                                                              |
| Street address                                         | 11 W. Elm St.                                                                                    |
| P.O. box                                               |                                                                                                  |
|                                                        | 1                                                                                                |

Be sure to enter the information into the fields marked with a red \*. If there are multiple authors, the information about the additional authors can be entered later, as described below.

After you fill out the above form, at the bottom of the form's page click the EDAS privacy box then click the "Add this person" button as shown below:

| Statistical information                   |                                            |  |
|-------------------------------------------|--------------------------------------------|--|
| Gender (for statistics)                   | not specified V                            |  |
| Reason for needing an<br>EDAS account     |                                            |  |
| I consent to the EDAS<br>privacy policies |                                            |  |
|                                           | Add this person ) * denotes required field |  |
|                                           |                                            |  |

You will then be sent to the following screen. Depending on the information that you provided, EDAS might display a list of similar names. This is to make sure that the author's information that was just now entered does not correspond to that of an earlier EDAS user. If the author believes that his/her name corresponds to a name in the list, click that name. Otherwise, go to the bottom of the page, click the "This is not a duplicate" box then click the button "Add this person."

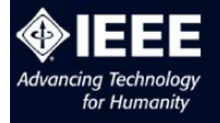

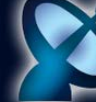

IEEE COMCAS 2017

David Intercontinental Hotel ■13-15 November 2017 ■ Tel Aviv, Israel

#### Create new account

A

A

Checking email address by contacting the gmail.com. email server. This may take several minutes if the person's email server is slow. Do not resubmit request.

Trying gmail-smtp-in.l.google.com

b8657368ep+120@gmail.com verified with sender bounce@edas.info.

For security reasons and to allow conflict-of-interest checking, anonymous email domains are discouraged. Please use a company, university, ACM or IEEE email address. If that is not possible, contact EDAS help.

The following EDAS users with similar names exist already. Please use one of the existing entries if is the same person. If not, check the 'This is not a duplicate' box at the bottom of the list. **Do not create a new entry if the person is now at a different institution or has a different email address; rather, ask the individual to update his or her EDAS record.** 

| EDAS ID | Name (show)   |                        | Affiliation                 | Email (partial) |             |
|---------|---------------|------------------------|-----------------------------|-----------------|-------------|
| 8633    | Jane Doe      | Nowhere University     | ,                           | jdoe*.zi        |             |
| 1157247 | Jane Doe      | Universidad Distrita   | al Francisco Jose de Caldas | t ibia.eo       | tu          |
| 265103  | Jane Doe      | SMPTE                  |                             |                 |             |
| 196519  | Jane Doe      | Stanford               |                             | f.edu           |             |
| 1024883 | John Doe      | Faculty                |                             | .com            |             |
| 1470663 | John Doe      | University of the East |                             | )gmail.co       | om          |
| 241313  | John Doe      | University of Ottawa   |                             | ail.com 🦯       |             |
| 1470051 | John Doe      | University of the W    | est                         | t ail.com       | 1           |
| 8637    | John Doe      | Ljsdflkj Asdfjskdf Jl  |                             | n 🔽             |             |
| 1470054 | John Doe      | University of the Ea   | ast                         | mail.com        | 1           |
| 98104   | John Doe      | France Telecom Re      | &D                          | r te.net        |             |
|         | ··· -         |                        |                             |                 |             |
| 100100  | 0 00111 000   | TO During              | Juan                        | Cuu             | -           |
| 101490  | 1 John Doe    | KAIST EE               |                             |                 | .kr         |
| 147064  | I1 John Doe   | University             | of the West                 |                 | *@gmail.com |
| 22923   | 33 John Doe   | University of Universe |                             |                 | .org 🏆      |
| 143374  | I6 Matthew D  | oe                     |                             |                 | otmail.com  |
| This is | not a duplica | e 🗸                    |                             |                 |             |
|         |               | Add this p             | roop )                      |                 |             |
|         |               | Add this pe            | erson j                     |                 |             |

Once you add the new author, you should see the following screen:

| Create r                                                  | new account                                                                                                    |
|-----------------------------------------------------------|----------------------------------------------------------------------------------------------------|
| Checking en<br>not resubmit<br>Trying gmail<br>b8657368ep | nail address by contacting the gmail.com. email server. This may take several minutes if the person's email server is slow. Do<br>request.<br>-smtp-in.l.google.com<br>+120@gmail.com verified with sender bounce@edas.info. |
|                                                           | For security reasons and to allow conflict-of-interest checking, anonymous email domains are discouraged.<br>Please use a company, university, ACM or IEEE email address. If that is not possible, contact EDAS help.        |
| ~                                                         | Instructions for setting up the password were mailed to b8657368ep+120@gmail.com. Once you receive it and create your password, you can login.                                                                               |
| EDAS at 172.30.0.206 (                                    | Frl, 17 Feb 2017 04:15:29 +0000 UTC) [User 0 using Win10 Firefox 0.0 unknown 0.0440.512 s] Request help                                                                                                    |

When authors make use of email addresses from Gmail, Yahoo, Microsoft, and other popular email services, the EDAS system displays the warning in the above screenshot. You may ignore this warning.

Step 2. Receive welcome email.

Following the entry of the author information, you will receive the following email (or something resembling this email):

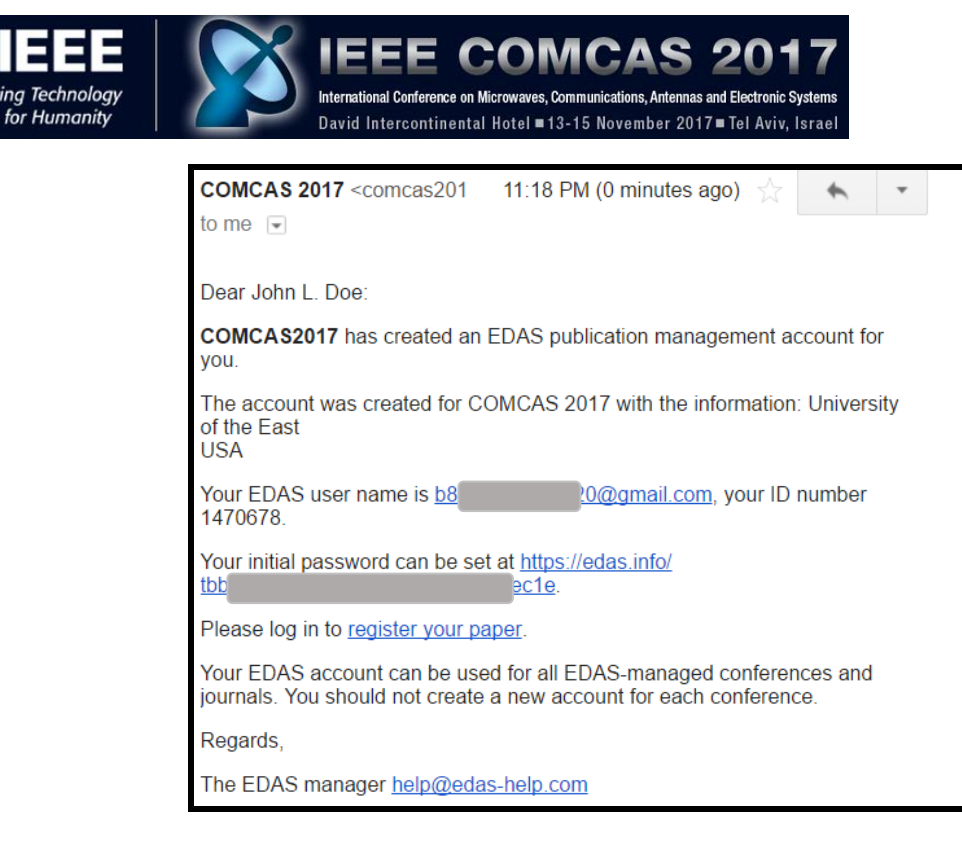

Step 3. Set up EDAS account.

The next step is to click the link to set the initial password. This brings you to the following screen:

| Change password for                                                                                                    |                                                                                                    |
|----------------------------------------------------------------------------------------------------|----------------------------------------------------------------------------------------------------|
| You can change the EDAS password for John Doe.<br>dictionary word or your user name. A strong passwork<br>letters, lowercase letters, numbers and symbols suc | Passwords must not be all-numeric and cannot be a<br>ord contain 8 to 16 characters, and combines uppercase<br>ch as @ and !. |
| Strength                                                                                                    |                                                                                                    |
| *New password (at least 7 characters long)                                                                                                    |                                                                                                    |
| *Re-enter new password                                                                                                    |                                                                                                    |
|                                                                                                    | Reset password                                                                                                    |
|                                                                                                    | ·                                                                                                    |

Please enter your new password and hit the button "Reset password." A successful change will result in the following screen:

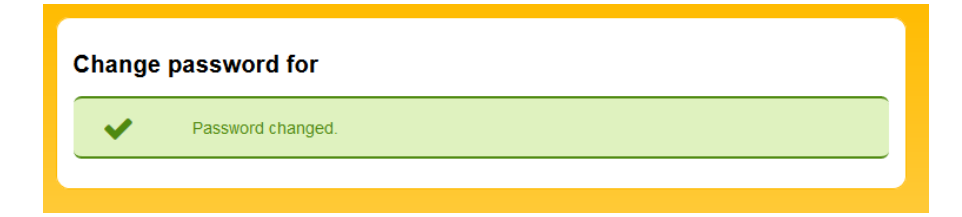

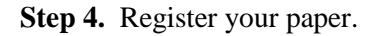

You may now return to the email you initially received and click the link "register your paper".

This will bring you to the following page (in some cases you need to enter your email address and password), where you will be given a list of conference tracks, one of which you will chose to have your paper presented:

| Adval                                                                                                    | IEEE COMCAS 2<br>ing Technology<br>for Humanity                                                                                                    | RO17<br>Iectronic Systems<br>el Aviv, Israel                                                                                                    |                                                                                                    |
|----------------------------------------------------------------------------------------------------|----------------------------------------------------------------------------------------------------|----------------------------------------------------------------------------------------------------|----------------------------------------------------------------------------------------------------|
| Home Re                                                                                                    | jister My Help                                                                                                    |                                                                                                    |                                                                                                    |
| Register a                                                                                                    | paper for 2017 IEEE International Conference on Microwa                                                                                                    | ve, Communications, A                                                                                                    | ntennas and                                                                                                    |
| Register a<br>lectronic<br>lick on the na<br>Conference                                                                                                    | paper for 2017 IEEE International Conference on Microwa<br>Systems<br>ne of the track to submit a paper, tracks without links are not accepting submissions at this<br>Track (submit)                                                                                                    | ve, Communications, A<br>s time.<br>Register and submit<br>Review by                                                                                                    | Intennas and                                                                                                    |
| Register a<br>lectronic<br>lick on the na<br>Conference<br>COMCAS<br>2017                                                                                            | paper for 2017 IEEE International Conference on Microwar<br>Systems<br>ne of the track to submit a paper, tracks without links are not accepting submissions at this<br>Track (submit)<br>2017 IEEE International Conference on Microwave, Communications, Antennas and<br>Electronic Systems                                                                                                    | ve, Communications, A<br>s time.<br>Register and submit<br>Review by<br>April 21, 2017 10:00:00 EDT                                                                                                    | Submit full<br>manuscript by<br>April 21, 2017 10:00:00<br>EDT                                                                                                    |
| Register a<br>lectronic<br>lick on the na<br>Conference<br>COMCAS<br>2017<br>COMCAS<br>2017                                                                          | paper for 2017 IEEE International Conference on Microwar<br>Systems<br>ne of the track to submit a paper, tracks without links are not accepting submissions at this<br>Track (submit)<br>2017 IEEE International Conference on Microwave, Communications, Antennas and<br>Electronic Systems<br>Antennas, Propagation, and Scattering                                                                                                    | ve, Communications, A<br>s time.<br>Register and submit<br>Review by<br>April 21, 2017 10:00:00 EDT<br>April 21, 2017 10:00:00 EDT                                                                                                    | Antennas and<br>Submit full<br>manuscript by<br>April 21, 2017 10:00:00<br>EDT<br>April 21, 2017 10:00:00<br>EDT                                                                                                    |
| Register a<br>lectronic<br>lick on the na<br>Conference<br>COMCAS<br>2017<br>COMCAS<br>2017<br>COMCAS<br>2017                                                        | paper for 2017 IEEE International Conference on Microwar<br>Systems<br>ne of the track to submit a paper, tracks without links are not accepting submissions at this<br>Track (submit)<br>2017 IEEE International Conference on Microwave, Communications, Antennas and<br>Electronic Systems<br>Antennas, Propagation, and Scattering<br>Biomedical Engineering                                                                                                    | ve, Communications, A<br>s time.<br>Register and submit<br>Review by<br>April 21, 2017 10:00:00 EDT<br>April 21, 2017 10:00:00 EDT<br>April 21, 2017 10:00:00 EDT                                                                                                    | Antennas and<br>Submit full<br>manuscript by<br>April 21, 2017 10:00:00<br>EDT<br>April 21, 2017 10:00:00<br>EDT                                                                                                    |
| Register a<br>lectronic<br>lick on the na<br>Conference<br>COMCAS<br>2017<br>COMCAS<br>2017<br>COMCAS<br>2017<br>COMCAS<br>2017                                      | paper for 2017 IEEE International Conference on Microwar<br>Systems<br>ne of the track to submit a paper, tracks without links are not accepting submissions at this<br>Track (submit)<br>2017 IEEE International Conference on Microwave, Communications, Antennas and<br>Electronic Systems<br>Antennas, Propagation, and Scattering<br>Biomedical Engineering<br>Communications and Sensors                                                                                                 | Register and submit<br>Review by           April 21, 2017 10:00:00 EDT           April 21, 2017 10:00:00 EDT           April 21, 2017 10:00:00 EDT           April 21, 2017 10:00:00 EDT           April 21, 2017 10:00:00 EDT                                                                                                    | Submit full<br>manuscript by           April 21, 2017 10:00:00<br>EDT           April 21, 2017 10:00:00<br>EDT           April 21, 2017 10:00:00<br>EDT           April 21, 2017 10:00:00<br>EDT                                                                                                    |
| Register a<br>lectronic<br>lick on the na<br>Conference<br>COMCAS<br>2017<br>COMCAS<br>2017<br>COMCAS<br>2017<br>COMCAS<br>2017<br>COMCAS<br>2017                    | Track International Conference on Microwar Systems         ne of the track to submit a paper, tracks without links are not accepting submissions at this         Track (submit)         2017 IEEE International Conference on Microwave, Communications, Antennas and Electronic Systems         Antennas, Propagation, and Scattering         Biomedical Engineering         Communications and Sensors         Microwave Systems, Radar, Acoustics                                           | Register and submit<br>Review by           April 21, 2017 10:00:00 EDT           April 21, 2017 10:00:00 EDT           April 21, 2017 10:00:00 EDT           April 21, 2017 10:00:00 EDT           April 21, 2017 10:00:00 EDT           April 21, 2017 10:00:00 EDT           April 21, 2017 10:00:00 EDT           April 21, 2017 10:00:00 EDT                                                                             | Submit full<br>manuscript by           April 21, 2017 10:00:00<br>EDT           April 21, 2017 10:00:00<br>EDT           April 21, 2017 10:00:00<br>EDT           April 21, 2017 10:00:00<br>EDT           April 21, 2017 10:00:00<br>EDT           April 21, 2017 10:00:00<br>EDT                                          |
| Register a<br>Electronic<br>lick on the na<br>Conference<br>COMCAS<br>2017<br>COMCAS<br>2017<br>COMCAS<br>2017<br>COMCAS<br>2017<br>COMCAS<br>2017<br>COMCAS<br>2017 | Track International Conference on Microwar Systems         me of the track to submit a paper, tracks without links are not accepting submissions at this         Track (submit)         2017 IEEE International Conference on Microwave, Communications, Antennas and Electronic Systems         Antennas, Propagation, and Scattering         Biomedical Engineering         Communications and Sensors         Microwave Systems, Radar, Acoustics         RF/MW Devices and Circuits, RFICs | Register and submit<br>Review by           April 21, 2017 10:00:00 EDT           April 21, 2017 10:00:00 EDT           April 21, 2017 10:00:00 EDT           April 21, 2017 10:00:00 EDT           April 21, 2017 10:00:00 EDT           April 21, 2017 10:00:00 EDT           April 21, 2017 10:00:00 EDT           April 21, 2017 10:00:00 EDT           April 21, 2017 10:00:00 EDT           April 21, 2017 10:00:00 EDT | Submit full<br>manuscript by           April 21, 2017 10:00:00<br>EDT           April 21, 2017 10:00:00<br>EDT           April 21, 2017 10:00:00<br>EDT           April 21, 2017 10:00:00<br>EDT           April 21, 2017 10:00:00<br>EDT           April 21, 2017 10:00:00<br>EDT           April 21, 2017 10:00:00<br>EDT |

Click the appropriate subject track (in the column "Track") in the above list (e.g., "Communications and Sensors", then you will be brought to a screen resembling the following:

| Register a paper for 2017 IEEE Inter<br>Antennas and Electronic Systems     | national Conference on Microwave, Communications,                                                                                                    |
|-----------------------------------------------------------------------------|----------------------------------------------------------------------------------------------------|
| 1 2<br>Register paper Add authors                                           | 3<br>Upload Review                                                                                                    |
| *Title of paper<br>*Keywords (between 1 and 10), separated by<br>semicolons | Here Is A Test Paper for COMCAS<br>test;EDAS system                                                                                                    |
| "Paper abstract<br>(between 100 and 150 words)                              | This is a test paper for <u>COMCAS</u> .                                                                                                    |
| Topics (choose between 0 and 3)                                             | Communications and Sensors Antennas, Propagation, and Scattering Signal Processing and Imaging RF/MW Devices and Circuits, RFICs Microwave Systems, Radar, Acoustics Biomedical Engineering |
| Add yourself as author (you can add others later)                           | Keynotes, Special Speakers, Other  Submit  denotes required field                                                                                                    |

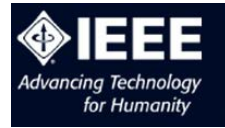

Be sure to enter the unique title of the Summary, keywords or keyword expressions (separated by semicolons), and the abstract (100 to 150 words). This title must match the title in the submitted document. Note the abstract is a short description of the paper – it is NOT the same as the Summary document that you will submit as part of this process (described below). You may also select the form of English you want to use (for spell checking). The "Presentation Preference" box contains a drop down menu letting the reviewers know your preference for an oral or poster presentation, but the reviewers will make the ultimate decision on oral presentations. You also need to select the check box corresponding to the subject matter of your Summary. This will enable the COMCAS team to assign the appropriate reviewers to your submission. You may check from one to three boxes if you believe the subject matter of your paper spans multiple fields. If you are an author, be sure to check the "Add yourself as author" button, then click the Submit button. Note additional authors can be added later, as described in Step 5.

David Intercontinental Hotel = 13-15 November 2017 = Tel Aviv, Israel

1s. Antennas and Electronic Syst

The next screen should resemble the following:

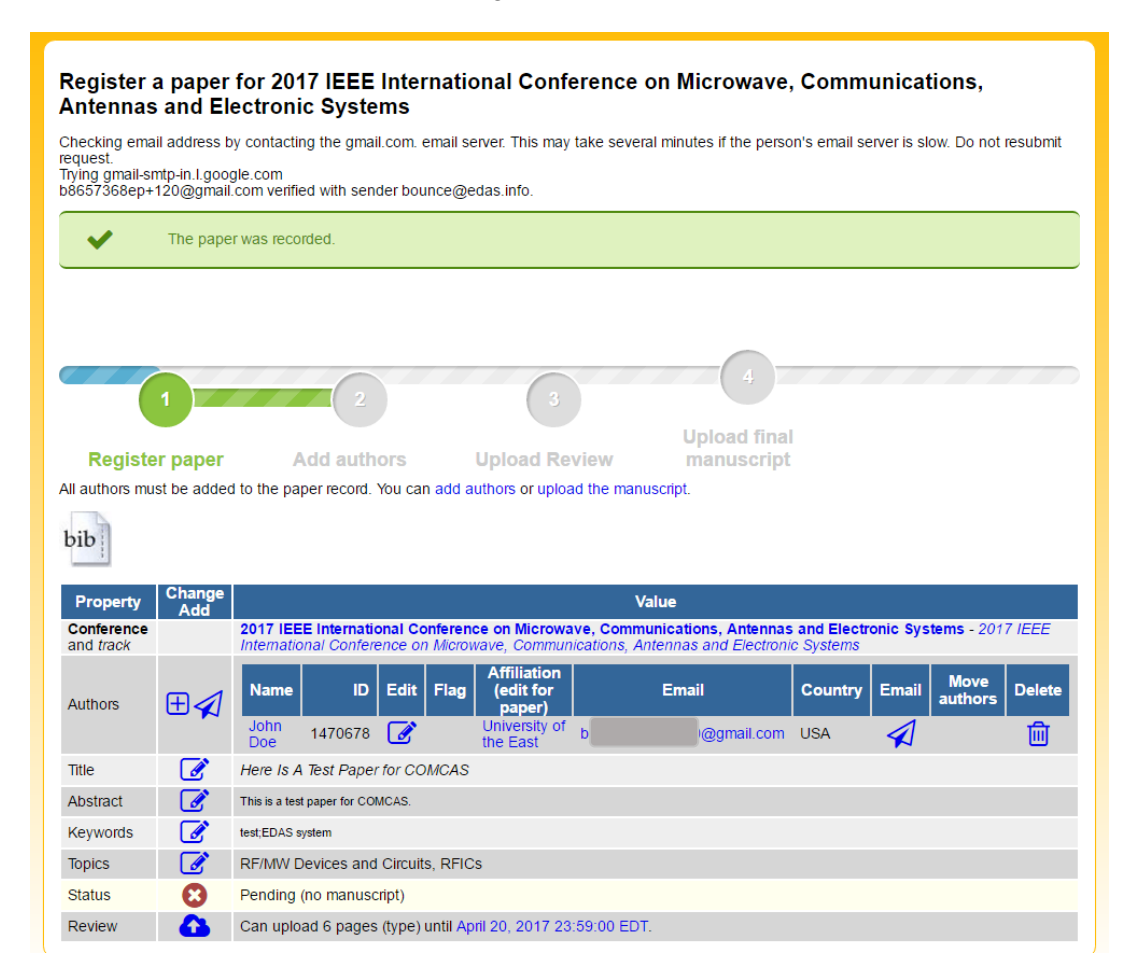

Step 5. Adding more authors.

The above page contains various buttons and parameters that enable you to control the information in your submission. If you wish to add more authors to the submission, simply click the + box in the Authors row. This will result in the following screen:

| Technology<br>Humanity                            | IEEE COMCAS 2017<br>International Conference on Microwaves, Communications, Antennas and Electronic Systems<br>David Intercontinental Hotel = 13-15 November 2017 = Tel Aviv, Israel |
|---------------------------------------------------|----------------------------------------------------------------------------------------------------|
| Add author to #15                                 | 70342687: Here Is A Test Paper for COMCAS                                                                                                    |
|                                                   | 2                                                                                                    |
| Register paper                                    | Add authors Upload manuscript                                                                                                    |
| Name, EDAS ID or email<br>or select f             | address of author<br>from co-author list - select from co-authors - •<br>Add author                                                                                                  |
| EDAS at 172.30.0.208 (Thu, 18 Feb 2017 23.30.08 - | 000 EST) (Ster 1478078 using Win10 Chrome 58.8 cached 0.0486.0.24 - ) Regent Into                                                                                                    |

At this point enter the email address of the additional author. This can be an email address already registered in the EDAS system (assuming the additional author already used EDAS) – if so, a list of possible co-author names is provided in the drop down menu for you to select from. Otherwise, this email address can be that of a new author who has not used EDAS before. Once you add the additional author information, the following screen will be shown:

| Add author to #1570342687: Here Is A                     | Test Paper for COMCAS                             |
|----------------------------------------------------------|---------------------------------------------------|
| 2                                                        | 3                                                 |
| Register paper Add authors                               | Upload manuscript                                 |
| Title                                                    | Mrs v                                             |
| *First name (please spell out, i.e., Jane instead of J.) | Mary                                              |
| Middle initial, if any                                   |                                                   |
| *Last name (mixed case, i.e., Smith instead of SMITH)    | Smith                                             |
| *Affiliation                                             | Univerity of the North                            |
| Department                                               |                                                   |
| *Country                                                 | USA 🔹                                             |
| *Email address                                           | b @gmail.com                                      |
| *Status                                                  | Student                                           |
|                                                          | Add this person                                   |
| Name ID Edit Flag Affiliation (edit fo                   | or paper) Email Country Email Move authors Delete |
| John Doe 1470678 🧭 University of the Ea                  | ast 1 D@gmail.com USA 🚀 🔟                         |
| You can add another author or upload the manuscript.     |                                                   |
|                                                          |                                                   |

Once you believe that the corresponding information in the above screen is correct, hit the button "Add this person". You will then see a screen resembling the following:

| dd auth                                                                              | nor to #1                                                                         | 57034                                                           | 2687: Here Is A Te                                                                                                    | est Paper f                                           | or COMCAS                                                         |                                                  |                   |              |
|--------------------------------------------------------------------------------------|-----------------------------------------------------------------------------------|-----------------------------------------------------------------|----------------------------------------------------------------------------------------------------|-------------------------------------------------------|-------------------------------------------------------------------|--------------------------------------------------|-------------------|--------------|
| uu auti                                                                              | 101 10 #                                                                          | 01004                                                           |                                                                                                    | Strupern                                              |                                                                   |                                                  |                   |              |
|                                                                                      |                                                                                   |                                                                 |                                                                                                    |                                                       |                                                                   |                                                  |                   |              |
|                                                                                      |                                                                                   |                                                                 | 2                                                                                                    | 3                                                     |                                                                   |                                                  |                   |              |
| Regist                                                                               | er paper                                                                          |                                                                 | Add authors                                                                                                    | Jpload manu                                           | ıscript                                                           |                                                  |                   |              |
|                                                                                      |                                                                                   |                                                                 |                                                                                                    |                                                       |                                                                   |                                                  |                   |              |
| hecking em                                                                           | ail address                                                                       | by contac                                                       | ting the gmail.com. email se                                                                                                    | erver. This may ta                                    | ake several minutes if the                                        | e person's email se                              | erver is slow. Do | not resubmit |
| hecking em<br>equest.<br>ying gmail-s<br>8657368ep                                   | ail address<br>mtp-in.l.goo<br>+121@gmai                                          | by contac<br>gle.com                                            | ting the gmail.com. email se                                                                                                    | erver. This may ta                                    | ake several minutes if the                                        | e person's email se                              | erver is slow. Do | not resubmit |
| hecking em<br>equest.<br>ying gmail-s<br>8657368ep                                   | ail address<br>smtp-in.l.goo<br>+121@gmai                                         | by contac<br>gle.com<br>I.com ver                               | ting the gmail.com. email se<br>fied with sender bounce@e                                                                                                    | erver. This may ta<br>das.info.                       | ake several minutes if the                                        | e person's email se                              | erver is slow. Do | not resubmit |
| hecking em<br>equest.<br>ying gmail-s<br>8657368ep                                   | ail address<br>smtp-in.l.goo<br>+121@gmai<br>An accou                             | by contac<br>gle.com<br>I.com ver                               | ting the gmail.com. email se<br>fied with sender bounce@e<br>ny Smith was added.                                                                                    | erver. This may ta                                    | ake several minutes if the                                        | e person's email se                              | erver is slow. Do | not resubmit |
| hecking em<br>equest.<br>ying gmail-s<br>8657368ep                                   | ail address<br>smtp-in.l.goo<br>+121@gmai<br>An accou                             | by contact<br>gle.com<br>I.com ver<br>Int for Ma<br>Edit F      | ting the gmail.com. email se<br>fied with sender bounce@e<br>ny Smith was added.<br>Filag Affiliation (edit for                                                     | erver. This may ta<br>das.info.<br>paper)             | ake several minutes if the                                        | e person's email se                              | erver is slow. Do | not resubmit |
| hecking em<br>quest.<br>ying gmail-s<br>8657368ep                                    | ail address<br>smtp-in.l.goo<br>+121@gmai<br>An accou<br>ID<br>1470678            | gle.com<br>I.com ver<br>Int for Ma                              | ting the gmail.com. email se<br>fied with sender bounce@e<br>ny Smith was added.<br>Fiag Affiliation (edit for<br>University of the East                            | erver. This may ta<br>das.info.<br>paper)             | ake several minutes if the<br>Email<br>D@gmail.com                | e person's email se<br>Country Ema<br>USA X      | erver is slow. Do | ors Delete   |
| hecking em<br>iquest.<br>ying gmail-s<br>8657368ep<br>Name<br>John Doe<br>Mary Smith | ail address<br>smtp-in.l.goo<br>+121@gmai<br>An accor<br>ID<br>1470678<br>1470681 | by contact<br>gle.com<br>I.com ver<br>Int for Ma<br>Edit f<br>C | ting the gmail.com. email se<br>fied with sender bounce@e<br>ny Smith was added.<br>Itag Affiliation (edit for<br>University of the East<br>University of the North | erver. This may ta<br>das.info.<br>paper)<br>b(<br>b( | ake several minutes if the<br>Email<br>)@gmail.com<br>1@gmail.com | e person's email se<br>Country Ema<br>USA<br>USA | il Move auth      | ors Delete   |

At this point, you can repeat the above process and add as many authors as you wish.

Step 6. Uploading the Summary document.

Once you are ready, you may upload the Summary document by hitting the link "upload the manuscript" in the above screen. This will bring you to the following screen:

| Upload manuscript for #1570342687: Here Is A Test Paper for COMCAS                                                                                                    |
|----------------------------------------------------------------------------------------------------|
|                                                                                                    |
| Register paper Add authors Upload manuscript                                                                                                    |
| You can now upload your <b>Review</b> for <i>Here Is A Test Paper for COMC</i> AS until April 20, 2017 23:59:00 EDT.                                                                                                    |
| To convert other file formats, such as Microsoft Word, to PDF, you can use online services. Examples include Adobe, PDFonline or FreePDFConvert. There is also free or cheap software that installs as a printer driver and performs that conversion, including PrimoPDF. |
| The file cannot exceed 6 pages.                                                                                                    |
| Send email notification to authors<br>File name<br>Or, alternatively, URL for file (e.g., Dropbox, Box or Google Drive)<br>Upload PDF                                                                                                    |
| EDAS at 172.30.0.206 (Thu, 16 Feb 2017 23.33.21 - 0600 EST) [User 1470678 using Win10.Chrome 560 cached 0 1520.786 g] Request help                                                                                                    |

Now hit the "Choose File" button, which will bring up your computer's folders. Navigate to the file containing your Summary Submission, then hit the "Upload PDF" button. YOUR SUMMARY MUST BE IN PDF FORMAT. Once it is uploaded, you will see the following screen:

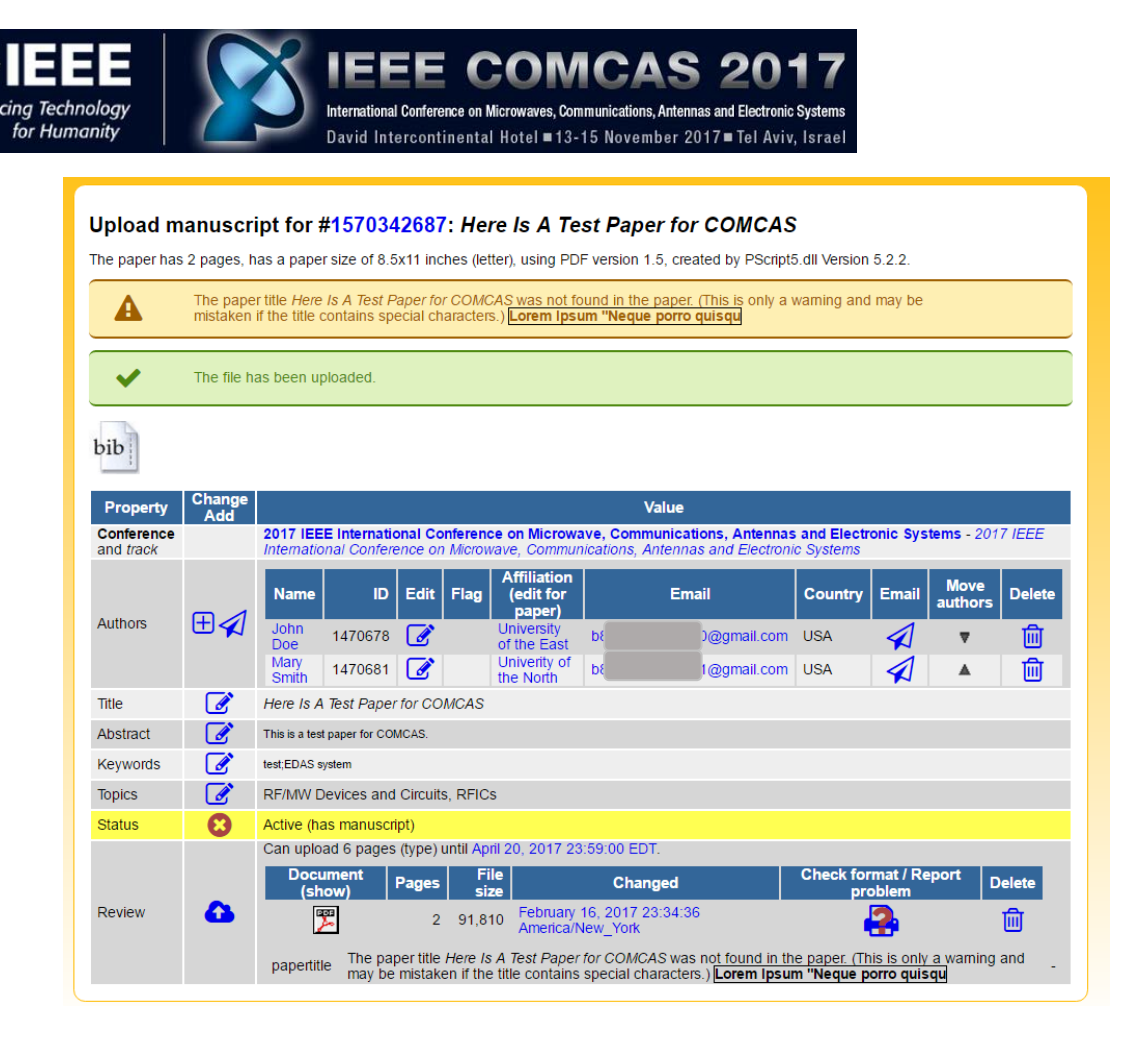

Remember, the EDAS system creates many types of warnings. In the above example, because the submitted paper was a test document, the document did not contain the title that was entered in the Summary Submission description. To prevent such a warning, be sure that you had entered in EDAS' Summary Submission process a title that matches the title contained in your paper (see the screenshot on page 6).

Step 7. Completing the submission and making further changes.

The above steps complete the Summary Submission process. At this point you may click the drag down menu item "Logout" from the top-level Home menu item.

If you need to return to the Submission Management page (which resembles the above screenshot), simply log into your account at <u>https://edas.info/N23120</u> and select the appropriate menu item. At this point, you may resubmit your Summary document (if you made changes to it), add authors, change author information, etc. You can resubmit your Summary document by clicking the cloud icon near the lower left of the screenshot of the screen above.

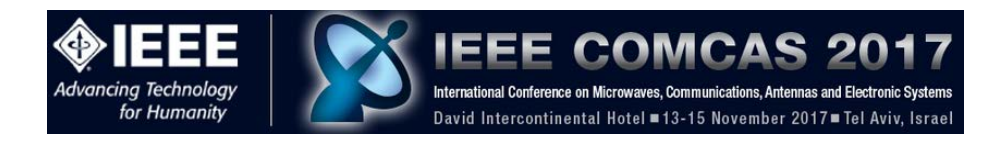

If you need additional information about the EDAS system, please refer to the following links:

# https://edas.info/doc/newUser.html https://edas.info/doc/authors.html

#### In conclusion

We hope that you find the submission process easy. We look forward to seeing you at COMCAS 2017!

Best Regards,

Amir Boag, Technical Program Chair, COMCAS2017 Technical Program Committee Ben Epstein, Publications Chair, COMCAS2017 Shmuel Auster, Conference Chair, COMCAS2017